## How to renew my PEL as a retired teacher

- 1. <u>CLICK HERE</u> to login to your ELIS account
  - a. If you need to update the email on file in your ELIS account to reset your password, please call ISBE: 217-557-4723
- 2. Update your PD/Employment status to retired
  - a. To update your PD/Employment Status, click the pencil/paper icon at the top right of the page.
  - b. Then you will click on the "Update Your PD/Employment Status" link

| 🖌 Hone 🗩 Hy Crodentatic 🖉 Help v |                                                       |                                                               |                  |
|----------------------------------|-------------------------------------------------------|---------------------------------------------------------------|------------------|
| Home Page                        |                                                       |                                                               |                  |
| Credentials                      | Maller O. J                                           |                                                               | R.               |
| Degrees                          | Walter G. Lopez 12/440                                |                                                               |                  |
| Fees                             | Primary Information                                   | Contact Information                                           | Profile          |
| Tests                            | - many monnautri                                      | Contact micrimation                                           | Trone            |
| Communications                   | Full Name Walter G. Lopez<br>IEIN: 1274406            | Address 123 Main St.<br>City, State Zip Springfield, IL 62702 | PD Status Active |
| Deficiency Letters               | DOB 11/1/1975                                         | Email Walter.Lopez@elismail.com                               |                  |
| Highly Qualified                 |                                                       | Phone (012) 345-6789<br>Phone 2 (012) 245-6789                |                  |
| Images                           |                                                       |                                                               |                  |
| Assignments/Salary               |                                                       |                                                               |                  |
| Professional Development         |                                                       | License Renewal Info                                          |                  |
| TCIS History                     |                                                       |                                                               |                  |
|                                  |                                                       |                                                               |                  |
|                                  |                                                       | New Documents on File 0                                       |                  |
|                                  |                                                       | Notifications 0                                               |                  |
|                                  |                                                       | Registrations 0                                               |                  |
|                                  |                                                       | A Renewals 1                                                  |                  |
|                                  |                                                       | Reinstatements 0                                              |                  |
|                                  | What do you want to do?                               |                                                               |                  |
|                                  |                                                       | Enter Professional Development                                |                  |
|                                  |                                                       | Apply for Educator License with Stipulations                  |                  |
|                                  |                                                       | Apply for Substitute License                                  |                  |
|                                  |                                                       | Apply for an Approval                                         |                  |
|                                  | Apply for an Endorsement                              |                                                               |                  |
|                                  | Apply for a Paraprofessional License (Feacher's Aide) |                                                               |                  |
|                                  |                                                       | Register in an Additional Region                              |                  |

- 3. On the next screen, click the down arrow for each semester that needs to be changed from "Active" to "Retired"
  - a. Click "Finish" once you have updated your employment status to "Retired"

| Edit Educator                                                                                                    | Employment Pro                           | file                                   |          |                          |                           |
|----------------------------------------------------------------------------------------------------|------------------------------------------|----------------------------------------|----------|--------------------------|---------------------------|
|                                                                                                    |                                          | License: Professional Educator L       | icense   | (Issued) <b>T</b>        |                           |
|                                                                                                    | School Year                              | Fall Semester                          |          | Spring Se                | mester                    |
|                                                                                                    | 2014 - 2015                              | Active                                 | Y        | Active                   | Ψ                         |
|                                                                                                    | 2015 - 2016                              | Active                                 | T        | Active                   | ¥                         |
|                                                                                                    | 2016 - 2017                              | Active                                 | T        | Active                   | ¥                         |
|                                                                                                    | 2017 - 2018                              | Active                                 | ¥        | Active                   | ¥                         |
|                                                                                                    | 2018 - 2019                              | Active                                 | ٧        | Active                   | ¥                         |
|                                                                                                    | 2019 - 2020                              | Active                                 | ۲        | Active                   | ¥                         |
|                                                                                                    | Future Cycle                             |                                        |          |                          |                           |
|                                                                                                    |                                          |                                        |          |                          |                           |
| <ul> <li>a. Active - Employed in an IL public school for 50 percent or more of full-time equivalency in a school year and must complete professional development activities.</li> <li>b. Exempt - The following educators are Exempt and do not have to complete professional development. Educators NOT Employed in an IL public, charter, or state-operated school         <ul> <li>IL public, charter, or state-operated school educators during leave of absence</li> <li>IL public, charter, or state-operated school paraprofessionals</li> <li>IL public, charter, or state-operated school day-to-day substitutes</li> </ul> </li> <li>c. Part-Time - Employed in an IL public, charter, or state-operated school for less than 50% percent of full-time equivalency in a school year are "exempt" and do not have to complete professional development activities.</li> <li>d. Retired - Retired (or retiring at/near the end of the current school year) from the IL Teachers Retirement System, the Chicago Teachers Retirement System, or another IL State Government retirement system. Does not apply if retired from a federal, out-of-state, or private retirement system.</li> <li>e. Military - Educator is unavailabile for employment due to military service, including service in any reserve capacity. License is on hold during period of unavailability due to military service. Copies of military orders required. This exemption does not apply to military spouse.</li> </ul> |                                          |                                        |          |                          |                           |
| I certify under<br>and correct in                                                                                                    | r penalty of loss of r<br>every respect. | my right to teach or work in the schoo | ols of I | llinois that the answers | to the questions are true |
| Continue -                                                                                                    | click to save                            |                                        |          |                          |                           |
| Cancel - P                                                                                                    | lease cancel the wiz                     | ard                                    |          |                          |                           |
|                                                                                                    |                                          |                                        |          |                          |                           |
|                                                                                                    |                                          |                                        |          |                          | Finish 🔕                  |

4. Enter professional development. To record professional development, click on the "Enter Professional Development" under the question "What do you want to do?" on your home page.

| Illinois St<br>Dares Reicherg, C<br>Dr. Carnes I. Aydi | tate Board of Education<br>Jui of the Based<br>6. State Expendential of Education |                                                                                                    | Educator Licensure Int<br>Welcome, John Patel - |
|--------------------------------------------------------|-----------------------------------------------------------------------------------|----------------------------------------------------------------------------------------------------|-------------------------------------------------|
| 👔 Home 📑 My Credentials                                | ® Help ↓                                                                          |                                                                                                    |                                                 |
| Home Page                                              |                                                                                   |                                                                                                    |                                                 |
| Credentials<br>Degrees                                 | 🚖 Welcome, John E. Patel!                                                         |                                                                                                    |                                                 |
| Fees<br>Tests                                          | Primary Information<br>Full Name: John E. Patel                                   | Contact Information<br>Address: 123 Main St.                                                                                                    | Profile                                         |
| Communications Deficiency Letters                      | IEIN: 1272502<br>DOB: 3/9/1958                                                    | Email: John Patel@elismail.com<br>Primary Phone: (012) 345-5789                                                                                                    | PD Status: Active                               |
| Highly Qualified Images                                |                                                                                   | Secondary Phone: (012) 345-5789<br>Click Here to Edit Your Contact Information                                                                                                    | Click Here to Update Your PD/Employment Status  |
| Assignments/Salary Professional Development            |                                                                                   | License Renewal Info                                                                                                    | ď                                               |
| TCIS History                                           |                                                                                   | ACTION CENTER New Documents on File 0 Notifications 0 Deficiencies 0 Registrations 0 Reservedis 1 Renewals 1 Renewals 0 0 0 0 0 0 0 0 0 0 0 0 0 0 0 0 0 0 0                                                                  |                                                 |
|                                                        |                                                                                   | What do you want to do?<br>Enter Professional Development<br>Apply for Educator License with Stipulations<br>Apply for a Mapproval<br>Apply for a Rapporssional License (Teacher's Aide)<br>Register in an Additional Region |                                                 |

- 5. Record as many activities as needed to meet the amount of PD hours in the box at the bottom of the screen labeled Hours Required.
  - a. \*\*REMINDER\*\* if you were retired ALL 5 years of your cycle you are not required to enter any PD.

| Illinois S<br>Darren Reisberg,<br>D: Carmen L Aya                                                                                                    | olis State Board of Education<br>Restorg Chai of the Rund<br>Mei T Apic. State Superfittadent of Education                                                                                                    | Educator Licensure Information System<br>Welcome, John Patel - EIN: 1272592 Sun Out                          |
|----------------------------------------------------------------------------------------------------|----------------------------------------------------------------------------------------------------|----------------------------------------------------------------------------------------------------|
| The My Credentials                                                                                                    | tiatz 🖉 Help y                                                                                                    |                                                                                                    |
| Educator Development                                                                                                    | nent                                                                                                    |                                                                                                    |
| Orderhals Degrees Frees Frees | Control Homaton     Full Hame John E. Patel     IEIN 172702     DOB 301198     Clay State 20: Springfleid, IL 62702     DOB 301198     Clay State 20: Springfleid, IL 62702     Clay State 20: Springfleid, IL 62702     Clay State 20: Sprin | Poste<br>PD Status: Active<br>Click Here to Update Your PD Employment Status<br>cation<br>sued) •<br>Refresh |
| TO B HISIDIY                                                                                                    | Requirements - 120.00                                                                                                    |                                                                                                    |
|                                                                                                    | Edit Name Description Provider Hours EffectiveDate (QA only) Beg                                                                                                    | in Date End Date Create Info Updated Info Delete                                                             |
|                                                                                                    | Latit Fake PU to Facilitate Kenewability TestAccountGenerator 125.00 03/31/2020 0 *Administrator's Academy credit only, not also counted for PD hours requirement.                                                                                                    | 3/31/2020 03/31/2020 nitis.master - 03/31/2020 hitls.master - 03/31/2020 Delete                              |
|                                                                                                    | Hours Required: 120 00 Total Hours: 125 00 Hou<br>Click Here to Add Professional Development No                                                                                                    | rs Remaining: 0 00                                                                                           |

- 6. After entering your PD (if required), click the Home tab the one with a picture of a house on it- in the upper left corner of the screen (see image below)
- 7. Click on "Renewal" in the Action Center

| Illinoi<br>Durren Rei<br>Dr. Carmer | s State Board of Education<br>any Char of the Board<br>Ayda Date Sponshould of Facadan |                                                                                                    | Educator Licensure Info<br>Welcome, John Patel - I |
|-------------------------------------|----------------------------------------------------------------------------------------|----------------------------------------------------------------------------------------------------|----------------------------------------------------|
| 🕜 Home 📮 My Credentia               | i 🕐 Help 👽                                                                             |                                                                                                    |                                                    |
| Home Page                           |                                                                                        |                                                                                                    |                                                    |
| Credentials                         | A Welcome, John E. Patel!                                                              |                                                                                                    |                                                    |
| Degrees                             |                                                                                        |                                                                                                    |                                                    |
| Fees                                | Primary Information                                                                    | Address: 123 Main St.                                                                                                    | Profile                                            |
| Tests                               | Full Name: John E. Patel<br>IEIN: 1272502                                              | City, State Zip: Springfield, IL 62702                                                                                                    | PD Status: Active                                  |
| Communications                      | DOB: 3/9/1958                                                                          | Email: John.Patel@elismail.com                                                                                                    | r b olalib. Hearte                                 |
| Deficiency Letters                  |                                                                                        | Secondary Phone: (012) 345-6789                                                                                                    |                                                    |
| Highly Qualified                    |                                                                                        | Click Here to Edit Your Contact Information                                                                                                    | Click Here to Update Your PD/Employment Status     |
| Images                              |                                                                                        |                                                                                                    |                                                    |
| Assignments/Salary                  |                                                                                        | Liconce Bonouni lofo                                                                                                    |                                                    |
| Professional Development            |                                                                                        |                                                                                                    |                                                    |
| TCIS History                        |                                                                                        | ACTION CENTER New Documents on File 0 Notifications 0 Deficiencies 0 Registrations 0 1 Resistatements 0                                                                                                    |                                                    |
|                                     |                                                                                        | What do you want to do?<br>Enter Professional Development<br>Apply for Educator License with Stipulations<br>Apply for Substitute License<br>Apply for an Approval<br>Apply for a Endorsement<br>Apply for a Paraprofessional License (Teacher's Aide) |                                                    |
|                                     |                                                                                        | Register in an Additional Region                                                                                                    |                                                    |

8. ELIS will lead you through the renewal steps which include answering legal and background questions.

| Illinois State Board of Educat<br>Durne Reiderg, Chir of the Eard<br>Dr. Carmen I. Ayak, State Supersidendent of Education | ion          |               |                                                                                                    |
|----------------------------------------------------------------------------------------------------|--------------|---------------|----------------------------------------------------------------------------------------------------|
| 🏠 Home 🛛 📮 My Credentials 💿 Help 👽                                                                                         |              |               |                                                                                                    |
|                                                                                                    |              | Legal Qu      | PEL - Professional Educator License Renewal                                                                                                    |
|                                                                                                    | Please answe | r the followi | who required questions of the Criminal History Disclosure Statement.                                                                                                    |
|                                                                                                    | Yes          | No            | Has your license or certificate (teaching, administrative, school support, etc.) ever been formally denied, suspended, or revoked in Illinois or any<br>other state?                                                                                                    |
|                                                                                                    | Yes          | No            | Have you ever been convicted of a felony in Illinois or any other state, or are you subject to pending criminal charges for a felony in Illinois or<br>any other state? (You are not obligated to disclose seeled and expunged records of a conviction or an arrest if unsure, you may seek legal counsel<br>or contox til SBF for further information. Failure to occurately disclose this information may result in explication denial or licensure sanction.)                                                                                                    |
|                                                                                                    | Ves          | No            | Have you ever been convicted of any sex, narcotic, or drug offense in Illinois or any other state,or are you subject to pending criminal charges<br>for any sex, narcotics, or drug offense (whether felony or misdemeanor) in Illinois or any other state? (You are not obligated to disclose sealed<br>and expunged records of a conviction or an arrest. If unsure, you may seek legal counsel or contact ISBE for further information. Failure to<br>accurately disclose this information may result in application denial or licensure sanction.)                             |
|                                                                                                    | Yes          | No            | Have you failed to (a)file an llinois tax return, (b)pay the interest, penalty, or tax shown on an Illinois filed return, or (c)pay any final assessment<br>of interest, penalty, or tax as required by law and administered by the Illinois Department of Revenue which was not subsequently resolved to<br>the Department's satisfaction?                                                                                                    |
|                                                                                                    | Yes          | No            | Have you ever been indicated as a perpetrator of child abuse or neglect by a state agency responsible for child welfare?<br>(Note: You must answer "Yes" to this question even if the report was removed from the state Centrol register due to expiration of the retention<br>period, but you may answer. "No'to this question if the funding was reversed on append.)                                                                                                    |
|                                                                                                    | Ves          | No            | Are you currently more than 30 days delinquent in complying with a child support order?<br>No. I am not more than 30 days delinquent in complying with a child support order. I certify under penalty of perjury that this information is true and<br>correct. I understand that failute to respond to this question may result in disciplinary cation and that making a false statement with regard to this question<br>may subject me to disciplinary action and contempt of court.<br>Yes, I am currently more than 30 days delinquent in complying with a child support order. |
|                                                                                                    | Yes          | No No         | I certify, under penalty of loss of my right to teach or work in the schools of Illinois, the answers to these questions are true and correct<br>in every respect.                                                                                                    |
|                                                                                                    |              |               | Next                                                                                                    |

9. Select the appropriate region: 35- LaSalle, Marshall and Putnam

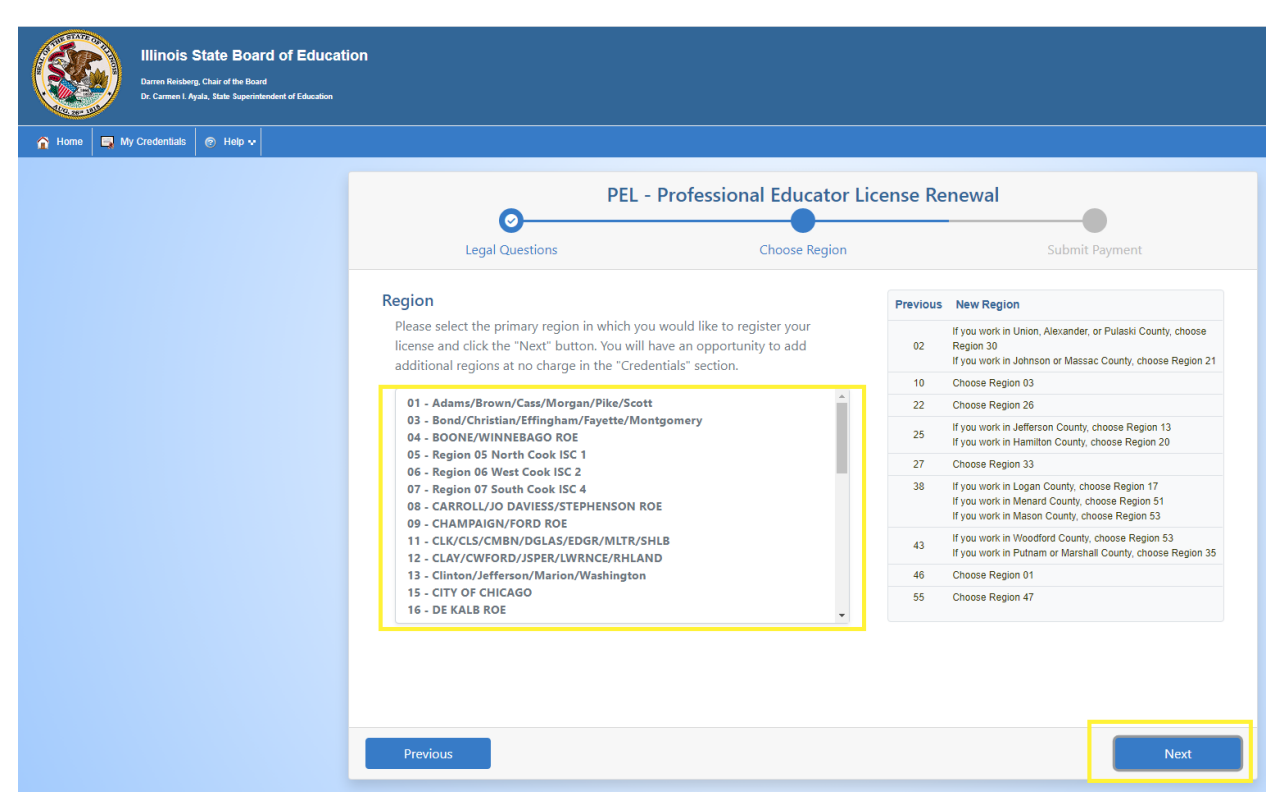

10. Answer the next set of questions for the required Professional Development Disclosure Statement. \*\*Retired teachers will not be charged a \$50 renewal fee- it is FREE\*\*

| Illinois State Board of Educat<br>Darren Rrisberg, Chair of the Board<br>Dr. Carmen 1 Ayala, State Superintendent of Education | tion                                                                                                    |
|----------------------------------------------------------------------------------------------------|----------------------------------------------------------------------------------------------------|
| 😭 Home 📮 My Credentials 🔗 Help 💀                                                                                               |                                                                                                    |
|                                                                                                    | PEL - Professional Educator License Renewal                                                                                                    |
|                                                                                                    | Legal Questions Choose Region Submit Payment                                                                                                    |
|                                                                                                    | License PEL - Professional Educator License<br>Region 01 - Adams/Brown/Cass/Morgan/Pike/Scott<br>Amount \$50.00                                                                                                    |
|                                                                                                    | Please answer the following required questions of the Professional Development Disclosure Statement.                                                                                                    |
|                                                                                                    | Yes No I have met the professional development requirements for the current five-year renewal cycle. I have maintained the required evidence of completion and agree to submit upon request. (Retired and exempt educators, answer YES. You will NOT be asked to submit documentation to ISBE.) |
|                                                                                                    | Yes No I confirm that I am the individual who holds the credential(s) being renewed and that I answered all question honestly.                                                                                                    |
|                                                                                                    |                                                                                                    |
|                                                                                                    | Submit Payment                                                                                                    |

Congratulations, you have successfully renewed your PEL for the next 5 years! For more information on retired teachers- <u>click here</u>